## **Parent Notification Emails**

1. Go to <u>https://portal.graniteschools.org</u> and login with your parent portal credential information.

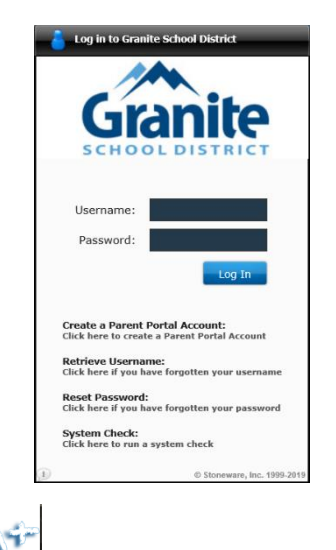

2. Click on the Gradebook icon in the portal. After clicking the Gradebook icon, below is the initial view a parent will see (If a parent has more than one student, they will need to select one of their students to see this view). Click on the **'Settings'** icon at the top right of the screen and select **'Alerts.'** 

|                   | Granit<br>I | te<br>Student:<br>School:<br>Grade Lv.: <b>01</b> G | rad Cohort: <b>2031</b>   | Counse<br>Homerc<br>ID  | lor:<br>pom: <b>1997</b><br>Year-Term: <b>202</b> | 20 - 1 State ID:                                                                                                    |  |
|-------------------|-------------|-----------------------------------------------------|---------------------------|-------------------------|---------------------------------------------------|----------------------------------------------------------------------------------------------------|--|
| My Students       |             |                                                     |                           |                         |                                                   |                                                                                                    |  |
| Student Schedules | Schedu      | le for week:                                        | < <u>Nov 04 - N</u>       | <u>ov 08</u> >          | Week                                              | Year                                                                                                    |  |
| Attendance        | Period      | Mon (11/04)                                         | Tue (11/05)               | Wed (11/06)             | Thu (11/07)                                       | Fri (11/08)                                                                                                    |  |
| Report Card       |             | 911100-2<br>HOME ROOM 1                             | 911100-2<br>HOME ROOM 1   | 911100-2<br>HOME ROOM 1 | 911100-2<br>HOME ROOM 1                           | 911100-2<br>HOME ROOM 1                                                                                                    |  |
| Progress Report   | 0           | 200 A                                               | 10 Mar                    | 100 Aug                 | 1999 B.                                           | 200 A -                                                                                                    |  |
| Assignments       |             |                                                     | 100 million (100 million) |                         |                                                   | and the second second se |  |
| Standards         | 0           | 10 March 10                                         | 10 March 10               | 10 C 10 C               | 10 March 10                                       | 100 C                                                                                                    |  |
| Transcripts       |             |                                                     |                           |                         |                                                   |                                                                                                    |  |
| Skills            | 0           | Sec. 1                                              | Sec. 1                    | Sec. 1                  | Sec. 1                                            | Sec. 1                                                                                                    |  |
| Testing           |             |                                                     |                           |                         |                                                   |                                                                                                    |  |
| Course Request    |             |                                                     |                           |                         |                                                   |                                                                                                    |  |

3. After selecting **'Alerts'**, a Parent Notification box will display. You can choose to select the below notifications, by clicking in each box. After entering in your notification(s), click **Save**. \*OPTIONAL - You have the ability to add up to 3 emails to receive these types of messages.

|                   | Granite Student: School: Grade Lv.: 01 Grad Cohort: 2031 ID: 2020 - 1 State ID: |
|-------------------|---------------------------------------------------------------------------------|
| My Students       | PARENT NOTIFICATION                                                             |
| Student Schedules | Inform me by email when my child: Email me weekly reports for:                  |
| Attendance        | ☑ Is Absent or Tardy ☑ Attendance                                               |
| Report Card       |                                                                                 |
| Progress Report   | * Current E-mail:                                                               |
| Assignments       | Second E-mail:                                                                  |
| Standards         |                                                                                 |
| Transcripts       | Save                                                                            |
| Skills            |                                                                                 |

4. If you select the **'Is Absent or Tardy'** box, you will see daily emails of your child's attendance. Below is a preview of what the email will look like.

### **Daily Attendance Summary**

| School                 | Class                                  | Period | Attendance |
|------------------------|----------------------------------------|--------|------------|
| COTTONWOOD SENIOR HIGH | CHEERLEADING (607570-5)                | 1-B    | PRESENT    |
| COTTONWOOD SENIOR HIGH | COMPARATIVE WORLD CULTURES (586061-16) | 2-В    | PRESENT    |
| COTTONWOOD SENIOR HIGH | ENGLISH 12 CORE (569020-7)             | 3-В    | PRESENT    |
| COTTONWOOD SENIOR HIGH | US GOVERNMT & CITIZENSHIP (585201-18)  | 4-B    | PRESENT    |

5. If you select the weekly **'Attendance'** box, you will receive emails informing you of your child's attendance for the week. Below is a preview of what that email will look like.

#### Weekly Attendance Summary

| School                 | Class                                      | Period | Oct-28  | Oct-29  | Oct-30  | Oct-31  | Nov-01  |
|------------------------|--------------------------------------------|--------|---------|---------|---------|---------|---------|
| COTTONWOOD SENIOR HIGH | INTRO MARKETING CE (MKTG1030) (612661-11)  | 1-A    |         | PRESENT |         | PRESENT |         |
| COTTONWOOD SENIOR HIGH | ADV ACCOUNT 2 CE(ACCT1120)(AF) (613021-12) | 2-A    |         | PRESENT |         | PRESENT |         |
| COTTONWOOD SENIOR HIGH | COLLEGE ALG CE (MATH1050) (580101-13)      | 3-A    |         | PRESENT |         | PRESENT |         |
| COTTONWOOD SENIOR HIGH | CONCERT ORCHESTRA (509800-4)               | 4-A    |         | PRESENT |         | PRESENT |         |
| COTTONWOOD SENIOR HIGH | CHEERLEADING (607570-5)                    | 1-B    | TARDY   |         | PRESENT |         | PRESENT |
| COTTONWOOD SENIOR HIGH | COMPARATIVE WORLD CULTURES (586061-16)     | 2-B    | PRESENT |         | PRESENT |         | PRESENT |
| COTTONWOOD SENIOR HIGH | ENGLISH 12 CORE (569020-7)                 | 3-В    | PRESENT |         | PRESENT |         | PRESENT |
| COTTONWOOD SENIOR HIGH | US GOVERNMT & CITIZENSHIP (585201-18)      | 4-B    | PRESENT |         | PRESENT |         | PRESENT |

# 6. If you select the weekly **'Assignments'** box, you will receive emails informing you of any assignments/assessments scored during that week. Below is a preview of what that email will look like.

**NOTE**: Proficiency Based Grading and Percentage Based Grading will display two different summaries. See below.

#### Weekly Proficency Based Grading Assessments Summary

#### HN ENGLISH 10 (568600-3)

| L4 - Determine or clarify the meaning of unknown and multiple-meaning words and phrases based on grades 9ac "10 reading and content, choosing flexibly from a range of strategies.                                                                                            |                                          |   |  |  |  |  |
|----------------------------------------------------------------------------------------------------|------------------------------------------|---|--|--|--|--|
| 29-Oct-2019                                                                                                    | CNV Annotations                          | 0 |  |  |  |  |
| SL1 - Initiate and participate effectively in a range of collaborative discussions (one-on-one, in groups, and teacher-led) with diverse partners on grades 9ac "10 topics, texts, and issues, building on othersac" ideas and expressing their own clearly and persuasively. |                                          |   |  |  |  |  |
| 04-Oct-2019                                                                                                    | CNV Part 1 Parallel Plots Timeline & Dis | 3 |  |  |  |  |
| 08-Oct-2019                                                                                                    | Code Name Verity Part 1 Socratic Seminar | 4 |  |  |  |  |
| 22-Oct-2019                                                                                                    | Code Name Verity Part 2 Socratic Seminar | 4 |  |  |  |  |
| 29-Oct-2019                                                                                                    | Voice of Democracy Essay Review          | 4 |  |  |  |  |
| W4 - Produce clear and coherent writing in which the development, organization, and style are appropriate to task, purpose, and audience.                                                                                                    |                                          |   |  |  |  |  |
| 09-Sep-2019                                                                                                    | Assessment #1: Writing 10.5 Strengthen w | 4 |  |  |  |  |
| 17-Sep-2019                                                                                                    | Formal Summary Assessment #1             | 4 |  |  |  |  |
| 25-Sep-2019                                                                                                    | Formal Summary Assessment #2: CNV Pages  | 4 |  |  |  |  |

#### Weekly Assignment Summary

#### AP ART HISTORY (501650-1)

| Assignments |                                        |     |  |  |  |  |
|-------------|----------------------------------------|-----|--|--|--|--|
| 31-Dec-2017 | *Unit 4 Faith Around the World ID Test | /27 |  |  |  |  |
| Tests       |                                        |     |  |  |  |  |
| 30-Nov-2017 | Unit 3 MC Final                        | /13 |  |  |  |  |
| 30-Nov-2017 | Unit 3 Essay Test                      | /10 |  |  |  |  |
| 30-Nov-2017 | Unit 3 ID Test                         | /22 |  |  |  |  |
| 11-Jan-2018 | MC Winter sampler                      | /8  |  |  |  |  |
| 11-Jan-2018 | ID Test Winter Sampler                 | /10 |  |  |  |  |

Calculated Grade: A

Calculated Grade: B